# OvidSP Краткое руководство

### Выбор ресурсов

На странице Выбор базы данных для поиска (Select a Database to Begin Searching) выберите один ресурс, щелкнув ссылку с именем базы данных, или несколько ресурсов, установив флажки напротив каждого пункта, и нажмите кнопку Открыть выбранные ресурсы (Open selected resources).

Базы 🚺 данных, напротив которых не установлены флажки, нельзя включить в многофайловый поиск-

Выберите значок, чтобы просмотреть описание и руководство по полям базы данных.

Примечание. При выборе нескольких ресурсов могут оказаться недоступны функции для отдельных баз данных, например функция сопоставления.

Чтобы сменить базу данных, выберите Сменить базу данных (Change Database) на странице Основной поиск (Main Search) для перехода на страницу Выбор базы данных для поиска (Select a Database to Begin Searching).

#### Страница основного поиска

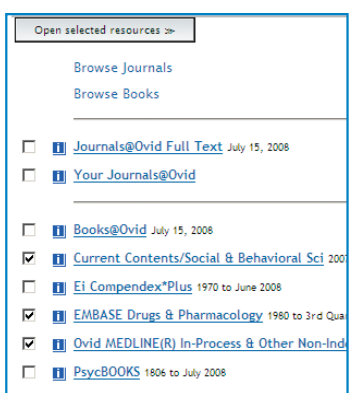

PsycINFO 1806 to July Week 3 2008

| Basic Search | Find Citation | Search Tools | Search Fields | Advanced Ovid Search | Multi-Field Search |  |
|--------------|---------------|--------------|---------------|----------------------|--------------------|--|

Выберите режим поиска, щелкнув ссылку на странице **Основной поиск (Main Search**). Для конкретных ресурсов могут быть доступны не все режимы. Подробнее см. в разделе **Параметры режима поиска**.

#### Параметры режима поиска

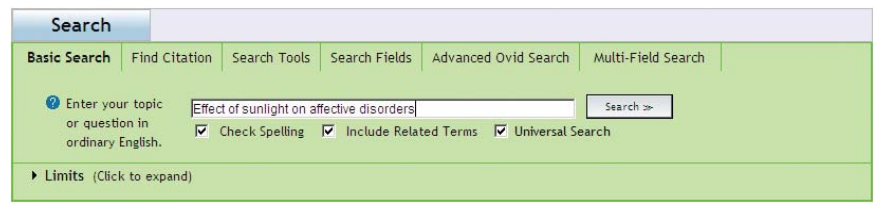

#### Базовый поиск

Search

Режим Базовый поиск (Basic Search) использует обработку естественного языка (NLP) для поиска по ресурсам OvidSP. В режиме базового поиска введите полную тему или вопрос на английском языке. Базовый поиск возвращает результаты, отсортированные по релевантности. Установите флажок Проверить орфографию (Check Spelling) для указания слов с ошибками. Установите флажок Включить соответствующие термины (Include Related Terms), чтобы расширить поиск с использованием синонимов, форм множественного числа, вариантов написания и т. д. При необходимости добавьте ограничения.

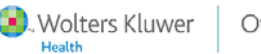

| Search                  |                  |                                                                                            |                                                                  |                                               |               |                               |                                            |  |
|-------------------------|------------------|--------------------------------------------------------------------------------------------|------------------------------------------------------------------|-----------------------------------------------|---------------|-------------------------------|--------------------------------------------|--|
| Basic Search            | Find             | Citation                                                                                   | Search Tools                                                     | Search Fields                                 | Advanced Ovid | Search                        | Multi-Field Search                         |  |
| Enter sea<br>terms in a | rch<br>ıny field | Journal I<br>Article T<br>Journal I<br>Author S<br>Volume:<br>Publicat<br>Unique I<br>DOI: | dentifier<br>itle:<br>vame:<br>urname:<br>ion Year:<br>dentifer: | DNA repair<br>Wilson A<br>Issue:<br>(e.e., "2 | 005")         | Trunca<br>Trunca<br>rst Page: | ate Name (adds "*")<br>ate Name (adds "*") |  |

#### Поиск упоминаний (если доступно)

Используйте режим **Поиск упоминаний** (Find Citation), чтобы быстро найти конкретную цитату. Используйте одно или несколько полей: название, журнал, автор, том, выпуск, страница, год публикации, уникальный идентификатор (инвентарный номер) или идентификатор цифрового объекта (DOI).

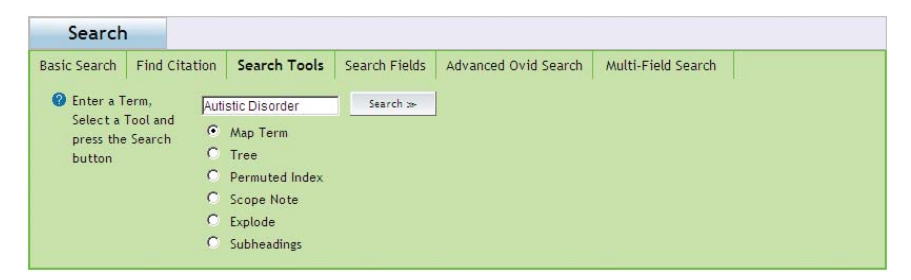

#### Поисковые инструменты (если доступно)

Используйте Поисковые инструменты (Search Tools) для поиска в базе данных с помощью определенных средств поиска. Введите предметный заголовок или термин, как показано на рисунке, выберите инструмент и нажмите кнопку Поиск (Search). Инструменты могут быть разными в зависимости от базы данных, в которой выполняется поиск. Примеры поисковых инструментов:

Сопоставление (Mapping) предлагает предметные заголовки из дерева базы данных или из словаря-

**Дерево или словарь** (**Tree or Thesaurus**) находит предметный заголовок в структуре дерева базы данных или словаря.

Пермутационный указатель (Permuted Index) позволяет ввести отдельный термин. Система Ovid выведет список многословных предметных заголовков, содержащих введенный термин, а также его употребление и связанные с ним термины.

Другие поисковые инструменты предоставляют более подробную информацию по предметам, обширные предметные классификации или публикации в зависимости от выбранной базы данных.

2

OvidSP

| Search                                 |                         |                              |                           |                       |
|----------------------------------------|-------------------------|------------------------------|---------------------------|-----------------------|
| Basic Search Find C                    | itation Search Tools    | Search Fields Advanced Ovid  | Search Multi-Field Search |                       |
| 🕜 Click the "Search                    | Enter word or phrase:   | jones                        |                           |                       |
| button to search<br>the text in the    | Display Indexes >>      | Search >>   Clear selections |                           |                       |
| selected fields.                       | af All Fields           | ab: Abstract                 | <b>⊡</b> ax:              | Author Last Name      |
| Click the "Display<br>Indexes" button  | au: <u>Authors</u>      | 🗖 fa: Authors F              | ull Name                  | CAS Registry/EC       |
| to browse the<br>selected indexes      | cm: <u>Comments</u>     | Country (                    | of Publication            | : Date of Publication |
| text entered.                          | do: <u>Digital Obje</u> | ct Identifier                | <u>c Date of</u> ed       | : <u>Entry Date</u>   |
| Items marked<br>with 🤍 can only        | xs: Exploded Su         | b-Heading fs: Floating S     | ub-Heading 🗖 gs:          | Gene Symbol           |
| be searched. No<br>index is available. | 🗖 gw: <u>Gene Symbo</u> | ol Word no: Grant Nu         | mber 🗖 il:                | ISSN Linking          |

#### Поиск по полям

Используйте режим Поиск по полям (Search Fields) для поиска по ресурсу с использованием одного или нескольких полей. Введите слово или фразу, выберите нужные поля и нажмите кнопку Поиск (Search) или Отобразить указатели (Display indexes). Напротив каждого элемента указано двухбуквенное обозначение поля. Кнопка Очистить выбранные (Clear Selections) отменяет выбор полей. Щелкните ссылку с именем поля, чтобы просмотреть определения из руководства по полям базы данных.

Поля, по которым можно выполнить поиск, но которые нельзя просмотреть, обозначены символом 🔍

| Search                    |                     |                 |                      |                    |
|---------------------------|---------------------|-----------------|----------------------|--------------------|
| Basic Search Find Cita    | ation Search Tools  | Search Fields   | Advanced Ovid Search | Multi-Field Search |
| <b>2</b> Enter Keyword or | Keyword C Auth      | nor O Title O . | Journal              |                    |
| phrase (use "*" or        | clinical depression |                 |                      | Search >>          |
| truncation):              | Map Term to Subje   | ect Heading 🛛 🖡 | Universal Search     |                    |
| ▼ Limits (Click to clos   | e)                  |                 |                      |                    |
| Abstracts                 |                     | 🗖 All           | Journals             | T Articles         |
| 🔲 Core Clinical Journa    | ls (AIM)            | 🗖 En            | glish Language       | 🔽 Full Text        |
| Human                     |                     | 🗖 Hu            | mans                 | Latest Update      |
| Ovid Full Text Availat    | ble                 | Ps)             | vcARTICLES Journals  | Review Articles    |
| Publication Year -        | •                   |                 |                      |                    |
| Additional Limits         | Edit Limits         |                 |                      |                    |

#### Расширенный поиск Ovid

Используйте режим **Расширенный поиск Ovid (Advanced Ovid Search**) для поиска по часто используемым полям, объединения терминов поиска или поиска выражений с использованием логических операторов, а также для использования синтаксиса командной строки Ovid. Введите слово или фразу и нажмите кнопку **Поиск (Search**). Синтаксис командной строки Ovid можно вводить прямо в поле поиска. Полем для поиска по умолчанию является **Ключевое слово** (**Keyword**) (-mp.). Если при поиске по одной базе данных доступна и включена функция сопоставления, будут найдены или предложены предметные заголовки из словаря нормативной лексики текущей базы данных. Другими часто используемыми полями являются **Автор (Author), Название** (**Title**) и **Журнал (Journal**).

Для получения дополнительных сведений по синтаксису командной строки Ovid нажмите кнопку Справка (Help) в режиме Расширенный поиск Ovid (Advanced Ovid Search) и выберите Методы расширенного поиска (Advanced Searching Techniques).

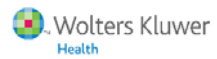

| Basic Search                      | Find Cita      | ation        | Search Tools        | Searc | h Fields             | Advanced Ovid Sear | h Multi-Field Sea | arch |
|-----------------------------------|----------------|--------------|---------------------|-------|----------------------|--------------------|-------------------|------|
| 😮 Enter a se                      | arch           |              | adhd                |       | Title                |                    | -                 |      |
| term, select a OR 💌               |                | attention de | attention deficit\$ |       | Subject Heading Word |                    |                   |      |
| specific field to AND -           |                | male         | male                |       | Subject Heading Word |                    |                   |      |
| click "Sea                        | rch".          | NOT          | female              |       | Subject Heading Word |                    |                   |      |
| Click "Add<br>Row" to a<br>terms, | New<br>dd more |              |                     | Sear  | ch ≫                 | Add New Row        |                   |      |

#### Поиск по нескольким полям

Используйте режим **Поиск по нескольким полям (Multi-Field Search**) для поиска нескольких понятий в определенных полях и объединения понятий с помощью логических операторов **И** (**AND**), **ИЛИ** (**OR**) и **HE** (**NOT**). Введите слово или фразу в строку поиска. Выберите поле для поиска из раскрывающегося списка напротив. Выполните поиск отдельного понятия в указанном поле. Второе или третье понятие можно искать в определенных полях с помощью дополнительных строк поиска. Объедините искомые понятия, выбрав оператор **И** (**AND**) (каждая запись включает все термины), **ИЛИ** (**OR**) (каждая запись включает хотя бы один из терминов) или **HE** (**NOT**) (понятие исключается из поиска). Нажимайте кнопку **Добавить строку (Add New Row**) для добавления дополнительных строк поиска.

#### Логические операторы, специальные символы и усечение

(Не действуют в режиме базового поиска-)

В системе OvidSP доступны четыре оператора:

- ИЛИ (OR) объединяет списки терминов, например "Australia or New Zealand"
- И (AND) находит термины, встречающиеся вместе, например "Rock and Roll"
- HE (NOT) исключает термин, например "Spiders not Insects"
- adjX находит термины, расположенные на расстоянии не более X слов друг от друга в обоих направлениях. Например, выражение "Natural adj20 Childbirth" находит слова "Natural" и "Childbirth", расположенные на расстоянии не более 20 слов в обоих направлениях внутри предложения или абзаца.

Примечание. Оператор adjX может выполнять поиск в разных абзацах.

Δ

| ▼ Search His | tory (3 searc | hes) (Click to close)                                                                                           |         | _           | View Saved          |
|--------------|---------------|----------------------------------------------------------------------------------------------------|---------|-------------|---------------------|
|              | # 🔺           | Searches                                                                                                    | Results | Search Type | Display             |
|              | 1             | colo?r.mp. [mp=title, original title, abstract, name<br>of substance word, subject heading word]                | 45591   | Advanced    | DISPLAY             |
|              | 2             | crystal <sup>*</sup> .mp. [mp=title, original title, abstract,<br>name of substance word, subject heading word] | 91149   | Advanced    | DISPLAY             |
|              | 3             | 1 and 2                                                                                                    | 571     | Advanced    | DISPLAY             |
| Remove Sele  | cted Comb     | ine selections with: And Or                                                                                     |         |             | Save Search History |

В режиме расширенного поиска используйте усечение или специальные символы, чтобы найти варианты слова.

- Используйте \*, \$ или : в конце слова или его части, чтобы найти все варианты окончаний (например, computer\*, чтобы найти computer, computers, computerized, computerization и т. д.).
- Используйте # внутри или в конце слова для замены одного символа (например, wom#n).
- Используйте **?** внутри или в конце слова для замены (или невыполнения замены) одного символа (например, robot? или flavo?r).

Примечание · Логические операторы, специальные символы и усечение не будут действовать в режиме базового поиска, если их включить в поисковое выражение или вопрос

#### Ограничения

| - Limits (Click to close) | )                  |                              |
|---------------------------|--------------------|------------------------------|
| Abstracts                 | 🔲 English Language | 🗖 Full Text                  |
| Review Articles           | Humans             | Core Clinical Journals (AIM) |
| 🗖 Latest Update           |                    |                              |
| Publication Year          | •                  |                              |
| Additional Limits         | Edit Limits        |                              |
|                           |                    |                              |

Добавьте ограничения, чтобы ограничить результаты поиска по следующим критериям: типы документов, языки, годы публикации, полнотекстовые ссылки, широкие предметные области или части совокупности. Ограничения (Limits) зависят от выбранной базы данных. Часто используемые ограничения доступны сразу после открытия области ограничений. Остальные доступны после нажатия кнопки Дополнительные ограничения (Additional Limits). Чтобы изменить ограничения, сразу доступные в области ограничений, нажмите кнопку Изменить ограничения (Edit Limits). Установите флажки слева от нужных ограничений и выберите Пользовательское ограничение (Customized Limit).

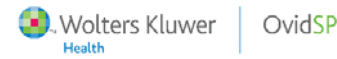

#### История поисков

| ▼ Search His | tory (2 searc | hes) (Click to close)                                                           |         | lemove Duplicates | View Saved          |
|--------------|---------------|---------------------------------------------------------------------------------|---------|-------------------|---------------------|
|              | # 🔺           | Searches                                                                        | Results | Search Type       | Display             |
|              | 1             | Effect of sunlight on affective<br>disorders {Including Related<br>Terms}       | 1461    | Basic             | - DISPLAY           |
|              | 2             | (oxytocin and autism).mp.<br>[mp=ti, ab, hw, tc, id, kw, Details<br>kp, ot, nm] | 87      | Advanced          | -DISPLAY            |
| Remove Sele  | cted   Comb   | And Or                                                                          |         |                   | Save Search History |

Система OvidSP сохраняет выражения, результаты и типы поиска в окне История поисков (Search History). Поисковые выражения можно объединить, установив флажки напротив нужных элементов и нажав кнопки логических операторов И (AND) или ИЛИ (OR) либо введя AND, OR или NOT в строке поиска в режиме Расширенный поиск Ovid (Advanced Ovid Search). Поисковые выражения можно удалить, выбрав нужные номера выражений и нажав кнопку Удалить выбранные (Remove Selected). Чтобы сохранить историю поисков, нажмите кнопку Сохранить историю поисков (Save Search History). Чтобы удалить повторяющиеся записи, нажмите кнопку Удалить дубликаты (Remove Duplicates), которая отображается при поиске по нескольким базам данных. Чтобы переместить окно истории поисков выше или ниже панели поиска, щелкните и перетащите значок справа от кнопки Просмотреть сохраненные (View Saved). Чтобы отсортировать результаты поиска по возрастанию или убыванию, нажмите значок # в заголовке таблицы.

## Создание автоматического оповещения и сохранение, перезапуск и редактирование истории поисков

| Туре                         |
|------------------------------|
| Permanent 💌                  |
| Temporary (24 hours)         |
| Permanent<br>AutoAlert (SDI) |
|                              |

#### Сохранение истории поисков

Нажмите кнопку **Сохранить историю поисков** (Save Search History), чтобы сохранить метод поиска в виде временного или постоянного поиска, который позже можно выполнить повторно. Если доступна функция автоматического оповещения (AutoAlert), можно также выбрать оповещение по электронной почте либо в виде сообщения RSS (см. ниже).

#### Автоматические оповещения (если доступно)

Автоматические оповещения — это информационные оповещения, с помощью которых новые результаты из истории поисков автоматически доставляются по электронной почте либо в виде сообщений RSS. Автоматические оповещения настраиваются с помощью параметров расписания доставки, типа отчета и удаления дубликатов. Можно также создать автоматическое оповещение для доставки содержания нового выпуска журнала по электронной почте или RSS. Для получения автоматических оповещений с содержание (TOC AutoAlert) необходима подписка на полнотекстовую базу данных Journals@Ovid.

Автоматическое оповещение с содержанием можно создать на странице **Просмотр** журналов A-Z (Browse Journals A-Z), нажав кнопку Управление подписками на электронное содержание (Manage eTOC Subscriptions) для получения оповещений по электронной почте либо нажав оранжевый значок RSS под названием нужного журнала. Для отображения результатов необходим браузер с поддержкой RSS, программа для чтения лент RSS или интернет-средство чтения RSS.

#### Сохраненные поиски и оповещения

Чтобы выполнить повторный поиск, изменить или удалить сохраненную историю поисков, нажмите кнопку **Сохраненные поиски и оповещения** (Saved Searches/ Alerts) в правом верхнем углу страницы основного поиска или кнопку **Просмотреть** сохраненные (View Saved) в правом верхнем углу окна истории поисков-

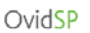

#### Вспомогательные средства

| Search Aid                                                                  | Для (<br>Вспо                                                 |
|-----------------------------------------------------------------------------|---------------------------------------------------------------|
| Your search<br>Search terms used:<br>sunlight<br>affective disorders        | арасн<br>Пунк<br>Sear<br>Раси<br>дост<br>Sear<br>поис<br>Вкли |
| Narrow search<br>Narrow your results by:<br>Subjects<br>Authors<br>Journals | (Incl<br>менк<br>щелн<br>Ваш<br>Испо<br>испо<br>В рез<br>такж |
| Broaden search<br>Add Related Terms                                         | терм<br>испо<br>Сузи<br>Уточ<br>или )                         |

Для более точного поиска используйте меню Вспомогательные средства (Search Aid), расположенное слева от результатов поиска. Тункты меню включают Ваш поиск (Your Search), Сузить поиск (Narrow Search) и Расширить поиск (Broaden Search) (если доступно). Пункт Расширить поиск (Broaden Search) доступен только в режиме базового тоиска, если не был выбран параметр Включить соответствующие термины (Include Related Terms). При необходимости меню вспомогательных средств можно скрыть, целкнув на Значок.

#### Ваш поиск (Your Search)

Использованные термины (Search terms used) отображается список терминов, использовавшихся в последнем поиске-В режиме базового поиска в список также включаются все соответствующие термины, полученные в результате поиска с использованием NLP.

#### Сузить поиск (Narrow Search)

Уточняет результат поиска по темам, авторам или журналам

#### Расширить поиск (Broaden Search)

Этот параметр отображается, только если исходный поиск был выполнен в базовом режиме при отключенном параметре Включить соответствующие термины (Include Related Terms). Broaden Search will re-execute the currently displayed search to Include Related Terms.

#### Результаты поиска

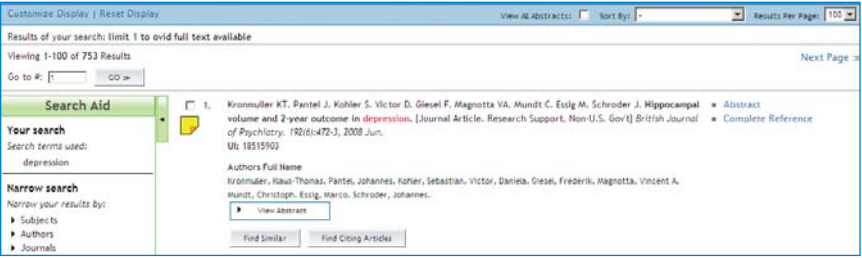

Чтобы просмотреть результаты, прокрутите страницу вниз или выберите ссылку Отображение (Display) рядом с нужным поисковым выражением в окне истории поисков-

#### Отображение результатов

Отображение результатов включает автора, название статьи и источник для каждого результата. Если библиографическая запись содержит выдержку, эту выдержку можно просмотреть с помощью кнопки **Просмотреть выдержку** (View Abstract).

Справа от каждой записи расположены дополнительные ссылки и варианты просмотра. Они могут включать Все материалы (Complete Reference), Выдержка (Abstract), Полный текст (Full Text) или Доставка документа (Document Delivery). Чтобы найти соответствующие записи, нажмите кнопку Найти похожие (Find Similar) или Find Citing Articles (доступно при подписке на полнотекстовую базу данных Journals@Ovid) под каждой записью в окне результатов.

Ссылки над отображаемыми результатами включают параметры Настроить отображение (Customize Display), Сбросить настройки отображения (Reset Display), Просмотреть все выдержки (View All Abstracts), Сортировать по (Sort By) и Количество результатов на страницу (Results Per Page). Также доступны параметры перехода Следующая/Предыдущая страница (Next/Previous Page) или Переход к записи № (Go To #).

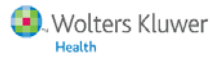

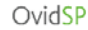

#### Аннотации (если доступно)

Чтобы 🤛 добавить примечание к отдельной записи, щелкните желтый значок слева от нее:

Примечание. При сохранении примечания значок изменяется. 🗒

Аннотации могут выводиться вместе с результатами при использовании средства управления результатами. Аннотации хранятся с собственными ссылками и при необходимости могут быть отсортированы.

Примечание. Если включены учетные записи, для просмотра аннотаций необходимо войти в систему под своим именем.

## Средство управления результатами — отображение, печать, отправка по электронной почте и сохранение

| Results                          | Fields                                   | Result Format               | Actions       |
|----------------------------------|------------------------------------------|-----------------------------|---------------|
| Selected Results                 | C Citation (Title.Author,Source)         | @ Ovid                      |               |
| 2, 5, 6, 13                      | Citation - Abstract                      | C BRS/Tagged                | Display       |
| C All on this page               | C Gitation - Abstract - Subject Headings | C Reprint/Mediars           | Print Preview |
| Service and part (1.0/1)         | Salect Fields                            | C Direct Export             | Email         |
| and/or Range:                    |                                          | C XML                       | Save          |
| Class Selected Results           |                                          | Include Search History      |               |
| Clear Selected Results Sort Keys |                                          | 1.3. Include Search Instory |               |
| Primary:                         | Ascending 💌                              |                             |               |
| Secondary:                       | Ascending                                |                             |               |

Средство управления результатами предоставляет удобные варианты вывода библиографических записей.

**Результаты** (**Results**): выберите отдельные результаты с помощью флажков, страниц или диапазонов.

Поля (Fields): выберите стандартные или самостоятельно выбранные поля для включения в выводимые библиографические записи.

Формат результатов (Result Format): выберите формат вывода результатов: Для печати или отправки по электронной почте рекомендуется формат Ovid: Выберите Прямой экспорт (Direct Export), чтобы экспортировать результаты в EndNote<sup>®</sup>, Reference Manager<sup>®</sup>, ProCite<sup>®</sup> или RefWorks:

Примечание. При необходимости установите флажок История поисков (Search History), чтобы включить метод поиска. Также можно включить параметры сортировки. Выберите формат Reprint/Medlars, чтобы вручную импортировать оповещения в приложение для управления справочной информацией.

Действия (Actions): Отображение (Display), Предварительный просмотр (Print Preview), Отправка по электронной почте (Email) или Сохранение (Save)

Отображение (Display): выберите для печати с включением гипертекстовых ссылок-Нажмите кнопку Отображение (Display), затем выберите Печать (Print) в браузере

Предварительный просмотр (Print Preview): выберите для печати без гипертекстовых ссылок. Нажмите кнопку Предварительный просмотр (Print Preview), затем выберите Печать (Print) в браузере.

Отправка по электронной почте (Email): чтобы отправить записи по электронной почте, нажмите кнопку Отправка по электронной почте (Email). Введите один или несколько адресов электронной почты. Разделите адреса запятыми. Введите другие сведения в соответствии с указаниями и нажмите кнопку Отправить (Send Email).

Сохранение (Save): чтобы сохранить записи, нажмите кнопку Сохранение (Save). Будет вызвана браузерная функция сохранения. Выберите соответствующие параметры-

Примечание. Чтобы вручную экспортировать записи в приложения для управления библиографическими материалами, выберите Все материалы (Complete Reference) в разделе полей, Прямой экспорт (Direct Export) в разделе формата результатов и нажмите кнопку Сохранение (Save) в разделе действий.

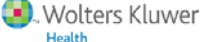

OvidSP Краткое руководство ©2009

8

#### Учетные записи (если доступно)

Учетные записи позволяют создать личное рабочее пространство для сохраненных методов поиска, оповещений (если доступно) и аннотаций к записям (если доступно). Учетные записи можно создавать и изменять. Пароли можно восстановить в системе OvidSP. В зависимости от настроек пользователю будет предложено войти под своим именем при входе в систему OvidSP либо при нажатии кнопок **Сохранить историю** поисков (Save Search History) или **Сохраненные поиски и оповещения** (Saved Searches/Alerts).

Войти в свою учетную запись можно в любой момент, щелкнув ссылку **Учетная запись** (**Personal Account**) в правой верхней части любой страницы основного поиска OvidSP. В зависимости от настроек может потребоваться вход в учетную запись для просмотра аннотаций (если доступно).

Дополнительные сведения, документацию, обучающие материалы и запросы на обучение см. на веб-сайте www.ovid.com. Чтобы найти ближайший офис поддержки пользователей, зайдите на страницу www.ovid.com и выберите Контакты и регионы (Contacts & Locations) либо отправьте сообщение по адресу support@ovid.com

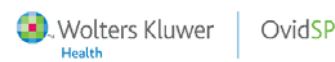

## Для заметок

## Для заметок

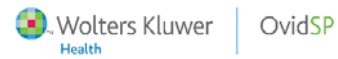

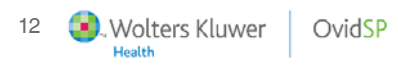